## How to Recalibrate the Single-turn Encoder in a MIS Motor

This guide describes how to (re)calibrate the single-turn encoder used for closed loop in a MIS motor (valid for H2 and H4 motors). See also the guide on how to recalibrate the absolute multiturn-encoder (H3 and H4 motors).

- 1. Make sure that the motor shaft is free from any mechanical load.
- 2. Press Load Default settings to clear any settings that might interfere with the calibration.

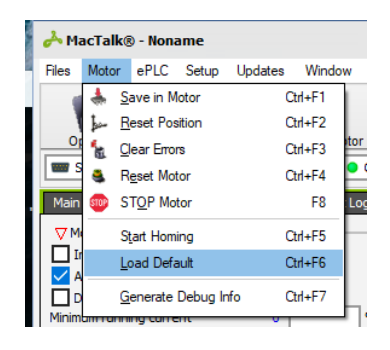

**3.** Type **999** in the **Special command** input box, and press enter to unlock advanced commands. The command input box can be found in the **Advanced** tab in MacTalk.

| FastMac / Special command |   |
|---------------------------|---|
| Special Command           | 0 |

- 4. Type **383** in the command field and press enter to start the calibration.
- 5. Wait for about 60 seconds for the calibration to complete.
- 6. Check the calibration result in register P2 (In the Registers tab).

| Position 1 (P1) | 0 | Counts |
|-----------------|---|--------|
| Position 2 (P2) | 7 | Counts |

Make sure that the value of P2 has updated by pressing the blue value next to the input box or by pressing the **Refresh Tab** button in the upper right corner.

- If **P2** < 7: The calibration is still in progress
- If **P2** = 7: The calibration has finished successfully.
- If **P2** = 8: The calibration failed.
- **7.** Perform a power-cycle of the motor.